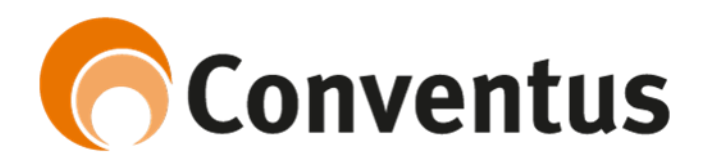

Vejledning til upload af tilskud- eller årsregnskab på Conventus.

1. Gå ind på www.conventus.dk og login

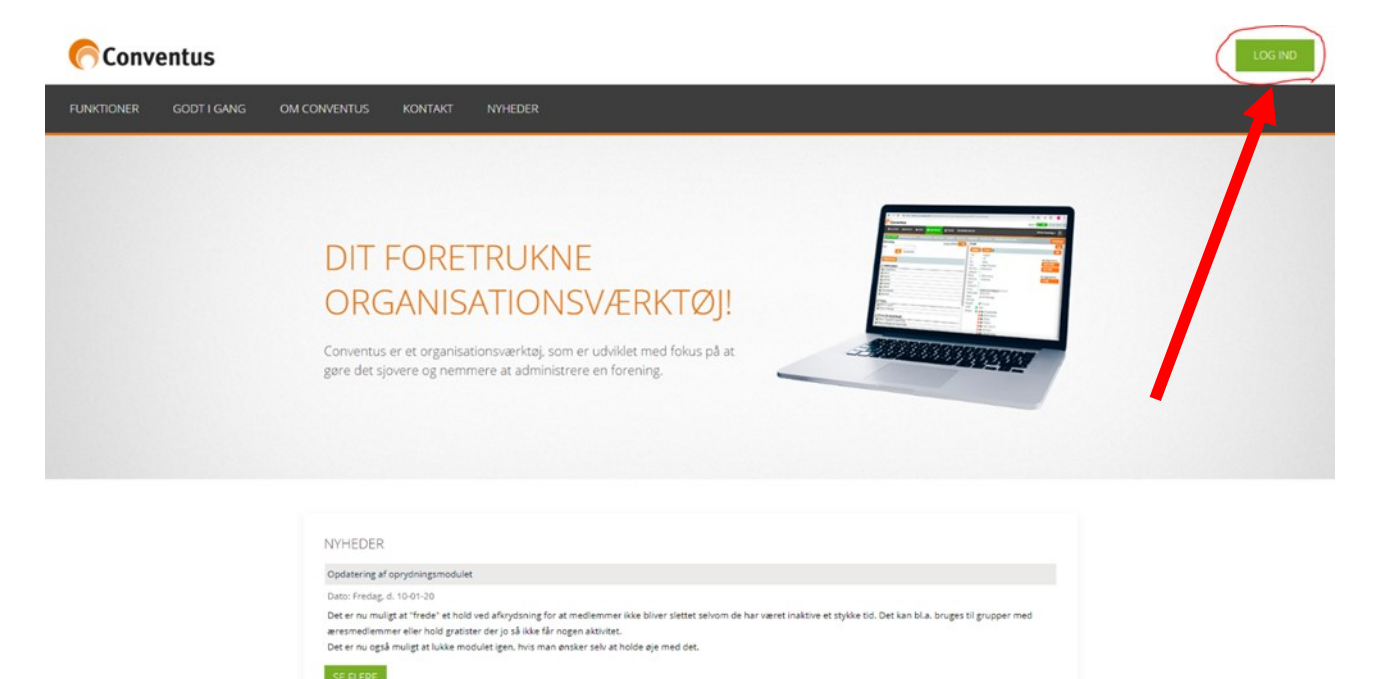

2. Klik på "Indsendelse af regnskab 2019"

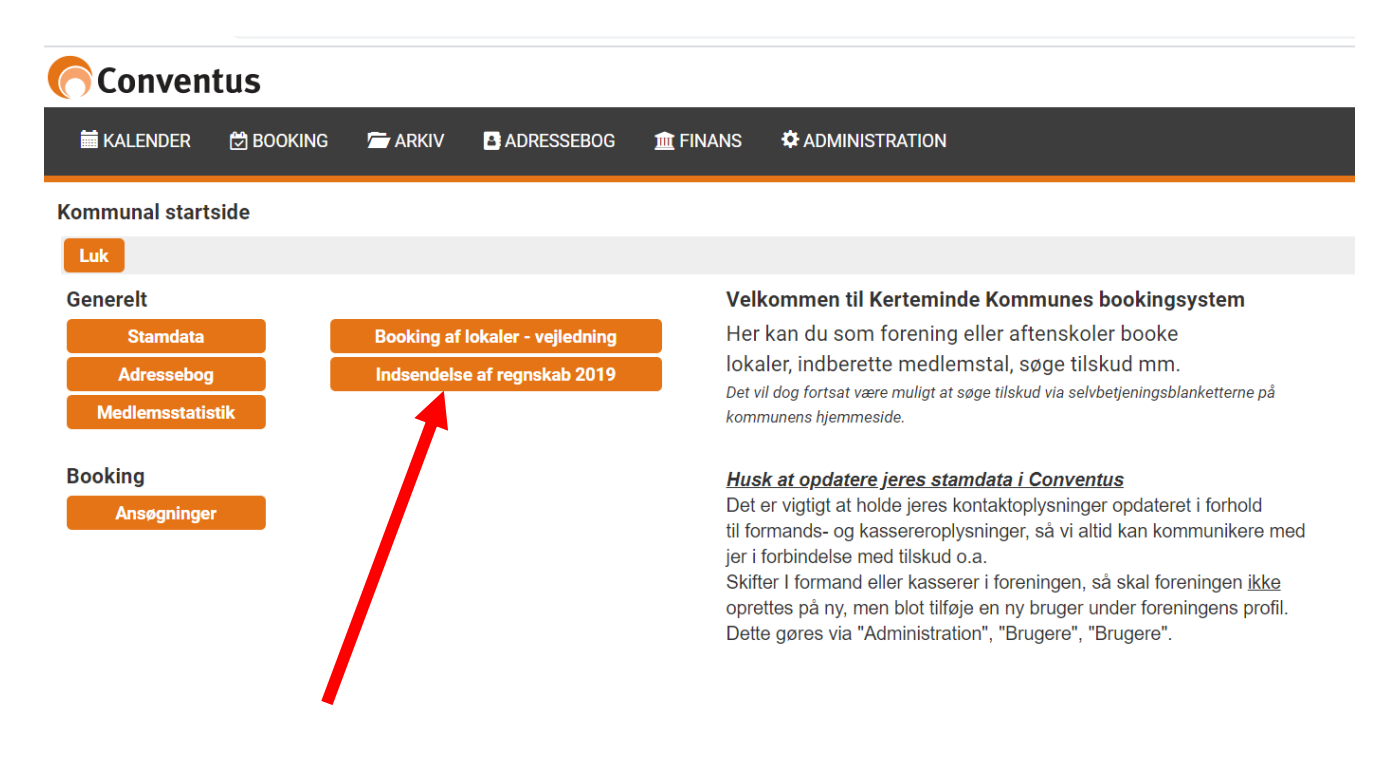

3. Klik på "Blanketter" og derefter på "vælg"

| Conventus  |       |        |         |            |           |  |
|------------|-------|--------|---------|------------|-----------|--|
| 🛗 KALENDER | 🛱 BOC | OKING  | ARKIV   | ADRESSEBOG | 🏛 FINANS  |  |
| DOKUMENTER | MØDER | NYHEDE | r filer |            | LANKETTER |  |
| Blanketter |       |        |         |            |           |  |

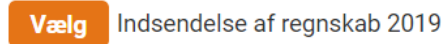

4. Klik dernæst på "+ Ny"

| Conve                        | entu    | s          |                |               |               |                |         |
|------------------------------|---------|------------|----------------|---------------|---------------|----------------|---------|
| 🛗 KALENDE                    | R 💆     | BOOKING    | ARKIV          | ADRESSEB      | OG 🏦 FINAN    | is 🌣 adminis   | TRATION |
| DOKUMENTE                    | r Mød   | DER NYH    | EDER FILER I   | LOKALETILSKUD | BLANKETTER    |                |         |
| Indsendelse af regnskab 2019 |         |            |                |               |               |                |         |
| 🗲 Tilbage                    | Ø 💉     | Kladde     | 🗹 🖸 Underskriv | 🕑 🔀 Sendt     | 🗹 🖌 Afsluttet | 🕑 🆈 Returneret |         |
| + Ny                         | ld      | Sendt      | Status         | Emne          |               |                |         |
|                              | Ingen b | esvarelser |                |               |               |                |         |
| 30 linjer pr                 | r. side |            |                |               |               |                |         |

## 5. Du vil nu blive mødt af dette skærmbillede:

| nventus                           |                                                                                                    | Log ud 🚺 METTE MARIA PRZEWLOCKAJENSEN 🗩 🏦 🖳 🕻 |
|-----------------------------------|----------------------------------------------------------------------------------------------------|-----------------------------------------------|
| NDER 런 BOOKING 🗁 ARKIV 🖪 ADR      | RESSEBOG 💼 FINANS 🌣 ADMINISTRATION                                                                                                    | Test Ktm Kommune                              |
| ENTER MØDER NYHEDER FILER LOKALET | ILSKUD BLANKETTER                                                                                                    |                                               |
| lse af regnskab 2019              |                                                                                                    | × K                                           |
| ge Emne                           |                                                                                                    | Log 🗎 Gem 🛛 🖾 Se                              |
|                                   | Indeendelee of remarkel                                                                                                    |                                               |
|                                   | indsendelse af regriskab                                                                                                    |                                               |
|                                   | Foreningsnavn O                                                                                                    |                                               |
|                                   | Test Ktm Kommune                                                                                                    |                                               |
|                                   | CVR-nr.                                                                                                    |                                               |
|                                   | U                                                                                                    |                                               |
|                                   | Udfyldt af Q                                                                                                    |                                               |
|                                   | Wette Waha Przewiocka-Jensen                                                                                                    |                                               |
|                                   | Retningslinjer<br>En godkendt forening, der modtager kommunale tilskud skal indsende et regnskab via Conventus, underskrevet af revisor og alle i bestyrelsen.                                                                                                    |                                               |
|                                   | Følgende poster skal fremgå særskilt i regnskabet:                                                                                                    |                                               |
|                                   | - Kontingent for medlemmer under 25 år<br>- Kontingent for medlemmer over 25 år                                                                                                    |                                               |
|                                   | - Mediatrisuiskuu ria kerteminae kommune<br>- Eventuelt lokaletiiskud fra Kerteminae Kommune<br>Eventuelt tildelet fra gulian til transa sa lodaandea fra Kattaminde Kommuna                                                                                                    |                                               |
|                                   | <ul> <li>Eventuelt inskud na puijen til uterier og eventudaalmese na ketterninde kommune</li> <li>Eventuelt tilskud fra start- og udviklingspulje fra Kerterninde Kommune</li> <li>Eventuel tilskud fra unligen til insentar og matarial fra Kerterninde Kommune</li> </ul>                                       |                                               |
|                                   | Erenteen manaar na pagier in mentan og materier na renemmer rommane                                                                                                    |                                               |
|                                   | Tilskudsregnskabet skal indsendes senest 1. april.                                                                                                    |                                               |
|                                   | Krav om offentliggørelse af tilskudsregnskab eller årsregnskab<br>Kommunge skol ener minimum offentlinger et tilskudsregnskeb indebeldende superående publiter. Skoleten til tilskudsregnskeb kon besten                                                                                                    |                                               |
|                                   | Kommunen skal som minimum orenniggøre et uiskudsregnskab indenoidende overistaende punkter. Skabelon in uiskudsregnskab kan herries<br>herunder.<br>I stadat for at udfærrling at særskilt tilskuderanskab. kan foreninnen vælge at indeande det almindeling årsrannskab. som stadin skal indeholde               |                                               |
|                                   | ovenstende understande overstenden anderstenden van overstende overstende overstende verstende understende under<br>ovenstende punkter. Vælger foreingen at indsende det almindelige årsregnskab, accepteres samtidig at kommunen offentliggør dette, hvor det vil<br>blive tilgængeligt for alle.                |                                               |
|                                   | Krav om offentliggørelse af tilskudsregnskab eller årsregnskab                                                                                                    |                                               |
|                                   | Kommunen skal som minimum offentliggøre et tilskudsregnskab indeholdende ovenstående punkter. Skabelon til tilskudsregnskab kan hentes<br>herunder.                                                                                                    |                                               |
|                                   | I stedet for at udfærdige et særskilt tilskudsregnskab, kan foreningen vælge at indsende det almindelige årsregnskab, som stadig skal indeholde<br>ovenstående punkter. Vælger foreningen at indsende det almindelige årsregnskab, accepteres samtidig at kommunen offentligger dette, hvor det vil               |                                               |
|                                   | blive tilgængeligt for alle.                                                                                                    |                                               |
|                                   |                                                                                                    |                                               |
|                                   | Skabelon til tilskudsregnskab kan hentes her                                                                                                    |                                               |
|                                   | Vedhærtning af tilskudsregnskab eller arsregnskab " Her skal vedhæftes tilskudsregnskab eller foreningens almindelige årsregnskab, til offentliggørelse jf. ovenstående. Vælg filer                                                                                                    |                                               |
|                                   | Erklæring om børneattest *<br>Ffar Folkan sveningelnvare S 4 etk. 4 og S 45 etk. 3 if lovhak ændtnærelse pr. 535 af 14 juni 2004 som ændret ved S 1 pr. 1 og 5 i hv. pr. 1523 af 27                                                                                                    |                                               |
|                                   | december 2009, hvorefter foreningen har pligt til at afgive erklæring om indhentelse af børneattest erklærer undertegnede på foreningens vegne, at<br>foreningen indhenter børneattester i det omfann foreningen ansætter eller beksefterlene personer skyel lannet som ulannet der som led i utdiselsen af       |                                               |
|                                   | deres opgaver for foreningen skal have direkte kontakt med børn under 15 år.  Det bekræftes hermed, at foreningen indhenter børneattester                                                                                                    |                                               |
|                                   | Information - erklæring indhentelse af barneattest                                                                                                    |                                               |
|                                   | Alle foreninger, der<br>• er godkendt efter lov om folkeoplysende virksomhed og                                                                                                    |                                               |
|                                   | • modtager tilskud og/eller<br>• har fået anvist lokaler                                                                                                    |                                               |
|                                   | skal én gang om året erklære, at foreningen er bekendt med og følger reglerne for indhentelse af børneattest.<br>Erklæringen skal afgives selvom foreningen ikke beskæftiger eller ansætter personer, såvel lønnet som ulønnet, der har direkte kontakt med børn under                                            |                                               |
|                                   | 15 år.<br>Erklæringen afgives på vegne af foreningen af den tegningsberettigede efter foreningens vedtægter.                                                                                                    |                                               |
|                                   | Erklæringen er en betingelse for, at foreningen kan få tilskud eller få anvist lokaler. Det betyder, at hvis foreningen undlader at afgive erklæring – eller<br>forsømmer at forny den én gang årligt – vil foreningens godkendelse,                                                                              |                                               |
|                                   | og dermed foreningens tilskud og lokaleanvisninger blive trukket tilbage.<br>Erklæringen medfører en løbende forpligtelse til, gennem hele tilskudsåret at indhente de nødvendige børneattester.                                                                                                    |                                               |
|                                   | Efter Folkeoplysningslovens § 4 stk. 4 og § 45, stk. 3 jf. lovbekendtgørelse nr. 535 af 14, juni 2004 som ændret ved § 1, nr. 1 og 5, i lov nr. 1523 af 27.<br>december 2009, hvorefter foreningen har pligt til at afgive erklæring om indhentelse af børneattest erklærer undertegnede på foreningens vegne, at |                                               |
|                                   | i vieningen indnenter borneattester i det omrang foreningen ansætter eller beskættiger personer, såvel lønnet som ulønnet, der som led i udførelsen af<br>deres opgaver for foreningen skal have direkte kontakt med børn under 15 år.                                                                            |                                               |
|                                   |                                                                                                    |                                               |
|                                   |                                                                                                    |                                               |
|                                   |                                                                                                    |                                               |
|                                   |                                                                                                    |                                               |
|                                   |                                                                                                    |                                               |

# 6. Udfyld emnefeltet således: Regnskab "årstal" + "foreningsnavn"

| <ul> <li>Conventus.ak/rogin/roggedi</li> </ul> | in.php?page=blanketter/v3/start.php#besvarelse/11046                                                                                                    | Q 🕁                                          |
|------------------------------------------------|----------------------------------------------------------------------------------------------------|----------------------------------------------|
| onventus                                       | L                                                                                                    | og ud 🚺 METTE MARIA PRZEM. OCKA-JENSEN 🗩 🏦 🖵 |
| LENDER 🗇 BOOKING 🗁 ARKIV 🖪 ADRES               | SEBOG 🏦 FINANS 🌣 ADMINISTRATION                                                                                                    | Test Ktm Kommune                             |
| MENTER MØDER NYHEDER FILER LOKALETILS          | KUD BLANKETTER                                                                                                    |                                              |
| lelse af regnskab 2019                         |                                                                                                    | /                                            |
| age Emne                                       |                                                                                                    | Log 💾 Gem 🖾 S                                |
|                                                | Indeendelee of regnelice                                                                                                    |                                              |
| 7                                              | inusenuelse al regliskab                                                                                                    |                                              |
|                                                | Foreningsnavn Q                                                                                                    |                                              |
|                                                |                                                                                                    |                                              |
|                                                |                                                                                                    |                                              |
|                                                | Udfyldt af Ø                                                                                                    |                                              |
|                                                | Mette Maria Przewłocka-Jensen                                                                                                    |                                              |
|                                                | Retningslinjer                                                                                                    |                                              |
|                                                | En godkendt forening, der modtager kommunale tilskud skal indsende et regnskab via Conventus, underskrevet af revisor og alle i bestyrelsen.                                                                                                    |                                              |
|                                                | rögende poster skal interniga satrasial i reginskauer:<br>- Kontingent for medlemmer under 25 år<br>- Kontingent for medlemmer over 25 år                                                                                                    |                                              |
|                                                | Mediemstilskud fra Kerteminde Kommune     Eventuelt lokaletilskud fra Kerteminde Kommune                                                                                                    |                                              |
|                                                | - Eventuelt tilskud fra puljen til træner og lederuddannelse fra Kerterninde Kommune<br>- Eventuelt tilskud fra start- og udviklingspulje fra Kerterninde Kommune                                                                                                    |                                              |
|                                                | - Eventuel tuskud tra puljen til inventar og matenel fra Kerteminde Kommune                                                                                                    |                                              |
|                                                | Frist for indsendelse V<br>Tilskudsregnskabet skal indsendes senest 1. april.                                                                                                    |                                              |
|                                                | Krav om offentliggørelse af tilskudsregnskab eller årsregnskab<br>Kompunen skal som minimum offentlinners at tilskudsrennskab indekoldende ovenstående nunktar. Skabelon til tilskudsregnskab kan bentes                                                                                                    |                                              |
|                                                | rommanen and som minimum menningger et unanderegnstade meeroeene oversiderine painter, onderen in unanderegnstade kan nerves<br>herunder.<br>I stedet for at udfærdige et særskilt tilskudsregnskab, kan foreningen vælge at indsende det almindelige årsregnskab, som stadig skal indeholde                                                    |                                              |
|                                                | ovenstående punkter. Vælger foreningen at indsende det almindelige årsregnskab, accepteres samtidig at kommunen offentliggør dette, hvor det vil<br>blive tilgængeligt for alle.                                                                                                    |                                              |
|                                                | Krav om offentliggørelse af tilskudsregnskab eller årsregnskab<br>Kommunen skal som minimum offentlinger at tilskudsremskab indeboldende svanståande nunktar. Skabelon til tilskudsremnskab kan bentes                                                                                                    |                                              |
|                                                | rommaner und som minimum ordeningger er ministalingsmate meterolerne ordenadere painter onderen in dandere prime<br>herunder.<br>I stedet for at udfærdige et særskilt tilskudsregnskab, kan foreningen vælge at indsende det almindelige årsregnskab, som stadig skal indeholde                                                                |                                              |
|                                                | ovenstående punkter. Vælger foreningen at indsende det almindelige årsregnskab, accepteres samtidig at kommunen offentliggør dette, hvor det vil<br>blive tilgængeligt for alle.                                                                                                    |                                              |
|                                                | Offentliggørelsen sker på fritidsportalen www.conventus.dk/kerteminde                                                                                                    |                                              |
|                                                | Skabelon til tilskudsregnskab kan hentes her                                                                                                    |                                              |
|                                                | Vedhæftning af tilskudsregnskab eller årsregnskab *                                                                                                    |                                              |
|                                                | Her skal vedhættes tilskudsregnskab eller foreningens almindelige arsregnskab, til offentliggørelse jf. ovenstaende.<br>Vælg filer                                                                                                    |                                              |
|                                                | Erklæring om børneattest *                                                                                                    |                                              |
|                                                | Efter Folkeoplysningslovens § 4 stk. 4 og § 45, stk. 3 jf. lovbekendtgørelse nr. 535 af 14. juni 2004 som ændret ved § 1, nr. 1 og 5, i lov nr. 1523 af 27.<br>december 2009, hvorefter foreningen har pligt til at afgive erklæring om indhentelse af børneattest erklærer undertegnede på foreningens vegne, at                               |                                              |
|                                                | foreningen indhenter børneattester i det omfang foreningen ansætter eller beskættiger personer, savel jonnet som uønnet, der som led i udførelsen at<br>deres opgaver for foreningen skal have direkte kontakt med børn under 15 år.                                                                                                    |                                              |
|                                                | Uet bekrærtes nermed, at foreningen indnenter oprineattester           Information         andrevine indhasteles of kennastiester                                                                                                    |                                              |
|                                                | information - erknæring indnentelse af børneattest<br>Alle foreninger, der<br>- er ondhendt affet lov om folkeonlysende virksomhed og                                                                                                    |                                              |
|                                                | • modtager tilskud og/eller<br>• har fået anvist tokaler                                                                                                    |                                              |
|                                                | skal én gang om året erklære, at foreningen er bekendt med og følger reglerne for indhentelse af børneattest.<br>Erklæringen skal afgives selvom foreningen ikke beskæftiger eller ansætter personer, såvel ønnet som ulønnet, der har direkte kontakt med børn under                                                                           |                                              |
|                                                | 15 år.<br>Erklæringen afgives på vegne af foreningen af den tegningsberettigede efter foreningens vedtægter.                                                                                                    |                                              |
|                                                | Erklæringen er en betingelse tor, att foreningen kan få tilskud eller få anvist lokaler. Det betyder, at hvis foreningen undlader at afgive erklæring – eller<br>forsømmer at formy den én gang årligt – vil foreningens godkendelse,<br>en dermed foreningense tilskud en keldensvingensers bliv erklet stilkane.                              |                                              |
|                                                | og veriner ureiningens unskuu og inkanearmänningen unrei unkkei unage.<br>Erklæringen medfører en løbende forpligtelse til, gennem hele tilskudsåret at indhente de nødvendige børneattester.<br>Efter Erklæringens S4 att. 4 og 64 s.tt. 3 fl. kovbekendtoørelse nr. 535 af 14. luni 2004 som ændret ved 61. nr. 1 og 5. i lov nr. 1523 af 27. |                                              |
|                                                | december 2009, hvorefter foreningen har pig stjut ill at afgive erklæring om indentelse af børnester stekkærer undertegnede på foreningen svegne, at<br>foreningen indhenter børnestester i det omfang foreningen ansætter eller beskæftiger personer, såvel lønnet som ulønnet, der som fed i udførelsen af                                    |                                              |
|                                                | deres opgaver for foreningen skal have direkte kontakt med børn under 15 år.                                                                                                    |                                              |
|                                                |                                                                                                    |                                              |
|                                                |                                                                                                    |                                              |
|                                                |                                                                                                    |                                              |
|                                                |                                                                                                    |                                              |
|                                                |                                                                                                    |                                              |

### 7. Vedhæft tilskudsregnskab eller årsregnskab (brug evt. skabelon)

| Retningslinjer                                                                                                    | Q   |
|----------------------------------------------------------------------------------------------------|-----|
| En godkendt forening, der modtager kommunale tilskud skal indsende et regnskab via Conventus, underskrevet af revisor og alle i bestyrelsen.                                                                                                    |     |
| Følgende poster skal fremgå særskilt i regnskabet:                                                                                                    |     |
| - Kontingent for medlemmer under 25 år                                                                                                    |     |
| - Kontingent for medlemmer over 25 år                                                                                                    |     |
| - Medlemstilskud fra Kerteminde Kommune                                                                                                    |     |
| - Eventuelt lokaletilskud fra Kerteminde Kommune                                                                                                    |     |
| - Eventuelt tilskud fra puljen til træner og lederuddannelse fra Kerteminde Kommune                                                                                                    |     |
| - Eventuelt tilskud fra start- og udviklingspulje fra Kerteminde Kommune                                                                                                    |     |
| - Eventuel tilskud fra puljen til inventar og materiel fra Kerteminde Kommune                                                                                                    |     |
| Frist for indsendelse                                                                                                    | Q   |
| Tilskudsregnskabet skal indsendes senest 1. april.                                                                                                    |     |
| Krav om offentliggørelse af tilskudsregnskab eller årsregnskab                                                                                                    | Ø   |
| Kommunen skal som minimum offentliggøre et tilskudsregnskab indeholdende ovenstående punkter. Skabelon til tilskudsregnskab kan hentes<br>berunder                                                                                                    |     |
| I stedet for at udfærdige et særskilt tilskudsregnskab, kan foreningen vælge at indsende det almindelige årsregnskab, som stadig skal indeholde<br>ovenstående punkter. Vælger foreningen at indsende det almindelige årsregnskab, accepteres samtidig at kommunen offentliggør dette, hvor det<br>blive tilgængeligt for alle. | vil |
| Krav om offentliggørelse af tilskudsregnskab eller årsregnskab                                                                                                    | Ø   |
| Kommunen skal som minimum offentliggøre et tilskudsregnskab indeholdende ovenstående punkter. Skabelon til tilskudsregnskab kan hentes<br>herunder.                                                                                                    |     |
| l stedet for at udfærdige et særskilt tilskudsregnskab, kan foreningen vælge at indsende det almindelige årsregnskab, som stadig skal indeholde<br>ovenstående punkter. Vælger foreningen at indsende det almindelige årsregnskab, accepteres samtidig at kommunen offentliggør dette, hvor det<br>blive tilgængeligt for alle. | vil |
| Offentliggørelsen sker på fritidsportalen www.conventus.dk/kerteminde                                                                                                    |     |
| Skabelon til tilskudsregnskab kan hentes her                                                                                                    | Ø   |
| Vedbæffning of tilskudsregnskab eller årsregnskab *                                                                                                    | a   |
| veuneenning an unanvaoreguianaa eitet alaiteguianaa<br>Her skal veelhastise tilkuvlerannaskaa aller foreninnans almindalina ärsraanskab til offantlianaralea if, ovanståanda                                                                                                    | V   |
|                                                                                                    |     |
| Vælg filer                                                                                                    |     |

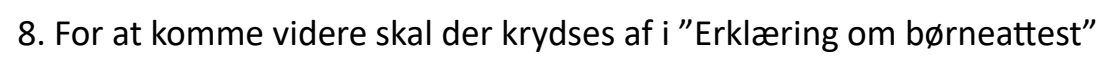

#### Erklæring om børneattest \*

Efter Folkeoplysningslovens § 4 stk. 4 og § 45, stk. 3 jf. lovbekendtgørelse nr. 535 af 14. juni 2004 som ændret ved § 1, nr. 1 og 5, i lov nr. 1523 af 27. december 2009, hvorefter foreningen har pligt til at afgive erklæring om indhentelse af børneattest erklærer undertegnede på foreningens vegne, at foreningen indhenter børneattester i det omfang foreningen ansætter eller beskæftiger personer, såvel lønnet som ulønnet, der som led i udførelsen af deres opgaver for foreningen skal have direkte kontakt med børn under 15 år.

\_\_\_\_\_

### Information - erklæring indhentelse af børneattest

Alle foreninger, der

• er godkendt efter lov om folkeoplysende virksomhed og

- modtager tilskud og/eller
- har fået anvist lokaler

skal én gang om året erklære, at foreningen er bekendt med og følger reglerne for indhentelse af børneattest.

Erklæringen skal afgives selvom foreningen ikke beskæftiger eller ansætter personer, såvel lønnet som ulønnet, der har direkte kontakt med børn under 15 år.

Erklæringen afgives på vegne af foreningen af den tegningsberettigede efter foreningens vedtægter.

Erklæringen er en betingelse for, at foreningen kan få tilskud eller få anvist lokaler. Det betyder, at hvis foreningen undlader at afgive erklæring – eller forsømmer at forny den én gang årligt – vil foreningens godkendelse,

og dermed foreningens tilskud og lokaleanvisninger blive trukket tilbage.

Erklæringen medfører en løbende forpligtelse til, gennem hele tilskudsåret at indhente de nødvendige børneattester.

Efter Folkeoplysningslovens § 4 stk. 4 og § 45, stk. 3 jf. lovbekendtgørelse nr. 535 af 14. juni 2004 som ændret ved § 1, nr. 1 og 5, i lov nr. 1523 af 27. december 2009, hvorefter foreningen har pligt til at afgive erklæring om indhentelse af børneattest erklærer undertegnede på foreningens vegne, at foreningen indhenter børneattester i det omfang foreningen ansætter eller beskæftiger personer, såvel lønnet som ulønnet, der som led i udførelsen af deres opgaver for foreningen skal have direkte kontakt med børn under 15 år.

## 9. Dernæst klikkes der på "send".

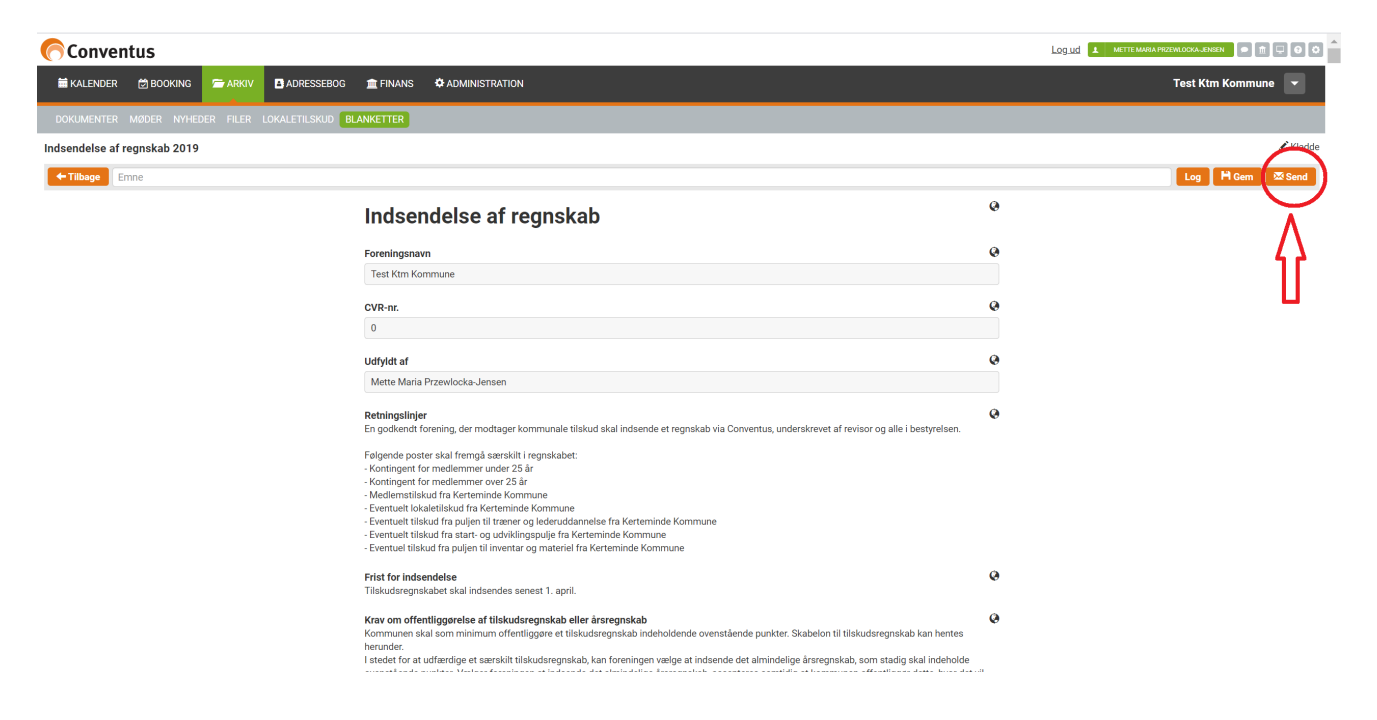

10. Afslutningsvis beder systemet om at bekræfte man er klar til at sende. Er man det, klikkes der igen på "send".

| (Conventus                                                         |                                                                                                    | Loguid 🔺 Mette Maria Przewłocka Jensen 💿 👘 🖵 🛛 🔘 |  |  |  |  |
|--------------------------------------------------------------------|----------------------------------------------------------------------------------------------------|--------------------------------------------------|--|--|--|--|
| 🗮 KALENDER 🗇 BOOKING 🖙 ARKIV 🖪 ADRESSEBOG                          |                                                                                                    | Test Ktm Kommune 💌                               |  |  |  |  |
| DOKUMENTER MØDER NYHEDER FILER LOKALETILSKUD                       | BLANKETTER                                                                                                    |                                                  |  |  |  |  |
| Indsendelse af regnskab 2019                                       |                                                                                                    |                                                  |  |  |  |  |
| ← Tilbage Emne: Regnskab 2019 Test Ktm Kommune                     | 🚔 Print                                                                                                    |                                                  |  |  |  |  |
| Bekræft Gennemse blanketten herunder. Når blanketten er sendt, kan | 25 Send                                                                                                    |                                                  |  |  |  |  |
|                                                                    | Indsendelse af regnskab                                                                                                    | 0                                                |  |  |  |  |
|                                                                    | Foreningsnavn                                                                                                    | 0                                                |  |  |  |  |
|                                                                    | Test Ktm Kommune                                                                                                    |                                                  |  |  |  |  |
|                                                                    | CVR-nr.                                                                                                    | 0                                                |  |  |  |  |
|                                                                    | 0                                                                                                    |                                                  |  |  |  |  |
|                                                                    | Udfyldt af                                                                                                    | Q                                                |  |  |  |  |
|                                                                    | Mette Maria Przewlocka-Jensen                                                                                                    |                                                  |  |  |  |  |
|                                                                    | Retningslinjer<br>En godkendt forening, der modtager kommunale tilskud skal indsende et regnskab via Conventus, underskrevet af revisor og alle i bestyrelsen. | 0                                                |  |  |  |  |

Når foreningens regnskab er indsendt, vil du modtage en kvittering via mail.

Når regnskabet er gennemgået og afsluttet af Kultur & Fritidsafdelingen, vil du igen få en advisering via mail.